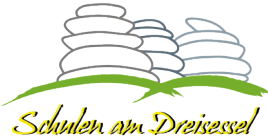

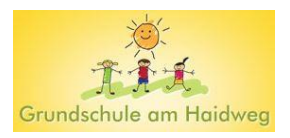

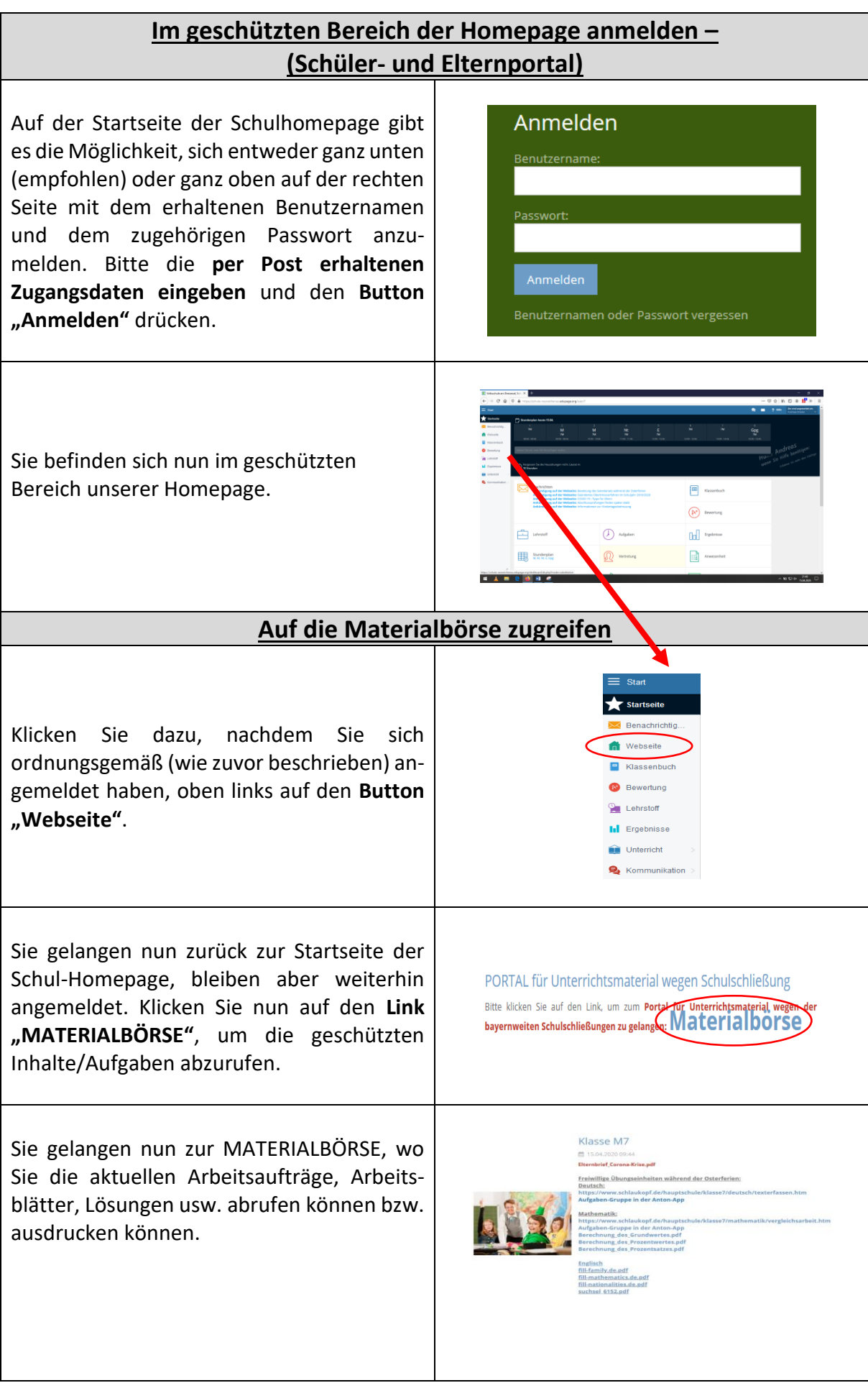

| Den MESSENGER-Dienst im geschützten Bereich der Homepage nutzen                                                                                                    |                                                                                                    |
|----------------------------------------------------------------------------------------------------|----------------------------------------------------------------------------------------------------|
| Nachdem Sie sich mit Ihren Zugangsdaten<br>angemeldet haben und in den geschützten<br>Bereich gelangt sind, sehen Sie zum einen<br>alle Aktualisierungen auf der Homepage und<br>alle Nachrichten, die Sie von Lehrkräften<br>oder Mitschüler/inne/n bekommen haben.<br>Sie können hier direkt auf eingegangene<br>Nachrichten klicken und diese bearbeiten. | Image: Control of the control of the control of th |
| Wenn Sie mit einer Lehrkraft oder<br>einem/einer Mitschüler/in in Kontakt treten<br>möchten, drücken Sie oben links den <b>Button</b><br>"Start".                                                                                                    | Stat         ★       Statsulo         ★       Statsulo         ★       Benachrichtig         ★       Webseite         ■       Klassenbuch         ●       Bewertung         ●       Lehrstoff         ■       Ergebniase         ●       Unterricht         ●       Kommunikation                                                                                                    |
| Sie gelangen nun zu einer Auswahlmaske,<br>bei der Sie zwischen <b>"Nachricht senden"</b><br>und <b>"Chat"</b> auswählen können.                                                                                                    | BENACHRICHTIGUNGEN Nachricht senden KOMMUNIKATION Chat                                                                                                    |
| Durch Auswahl von <b>"Nachricht senden"</b><br>können Sie gezielt <b>eine Nachricht mit</b><br><b>Dateianhängen</b> an Lehrkräfte und/oder<br>Mitschüler/innen schicken, die dann dem<br>Empfänger bei der nächsten Anmeldung<br>angezeigt wird.                                                                                                    | New Naturation     Naturation       Exception prior empirica     Englingue danabaceles       Tel der trachtiste eingebeit     Image danabaceles       Other schlanger     Image danabaceles                                                                                                    |
| Durch Auswahl von <b>"Chat"</b> können Sie Chat-<br>Fenster mit Lehrkräften und <b>Mitschüler/</b><br><b>innen der eigenen Klasse</b> öffnen und mit<br>angemeldeten Adressaten in Echtzeit<br>kommunizieren.                                                                                                    | Prior         Prior         Prior <th< td=""></th<>                                                                                                    |
| Bei Fragen und technischen Problemen                                                                                                    |                                                                                                    |
| Nehmen Sie bitte Kontakt mit dem Ad-<br>ministrator der Homepage, Herrn Konrektor<br>Alexander Rauscher, auf!                                                                                                    | Über MESSENGER der Homepage<br>⇒ Alexander Rauscher<br>Per Mail<br>⇒ konrektor@schule-neureichenau.de<br>Per Telefon<br>⇒ 08583-321                                                                                                    |